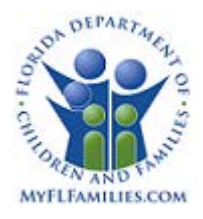

The following are questions you might receive regarding the changes to FSFN for Adoption Incentive after the April 1<sup>st</sup> "Go Live". The questions will be updated based on feedback during the Post Implementation Daily Triage calls.

# Adoption Information Page:

- Q. I cannot save the Adoption Information Page, and I get an error about "Expressed Intent to Adopt".
- A. User must insert a line under the Express Intent to Adopt Section of the Adoption Information Page. If there is no identified family for adoption the field must have "N/A" selected. Otherwise the provider must be selected and the relationships under "Express Intent to Adopt" and "Relationship of Adoptive Parent to Child" must match.

## Case Notes Page:

- Q. Why don't I have the Add Non Face-to-Face Contacts link on my Case Notes page?
- A. The **Add Non Face-to-Face Contacts** link is only available for specific Case Note Categories with a contact Type such as Telephone Contact, Email Contact, or Facsimile (FAX).

### Maintain Service Type & Rate Page:

- Q. What User Group do I need to update Fiscal Services on the **Maintain Service Type & Rate** page?
- A. The worker must be a Fiscal Statewide Manager or Fiscal Supervisor with the security profile "Maintain Service – All".
- Q. Why can't I update Post Adoption Services types on the Maintain Service Type & Rate page?
- A. Only DCF Headquarter staff can create or update Post Adoption Services on the **Maintain Service Type & Rate** page.

### Meetings:

- Q. Why do I have additional reference types available on the **Meetings** page?
- A. The new reference values are available to enhance the meeting process for the Adoption Initiative. They are Full Disclosure Staffing; Adoption Transition Staffing; Adoption Support Group; and Permanency Roundtable.

### Post Adoption Services Page

- Q. How do I access the **Post Adoption Services** page?
- A. One way to access the Post Adoption Services page is from the Desktop > Create > Case
  Work > Create Case Work > Adoptions dropdown or Case Book > Create Case Work >
  Adoptions dropdown.
- Q. What User Group is able to create and edit the new Post Adoption Services page?

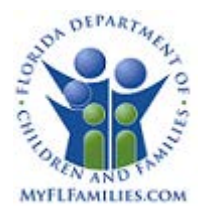

- A. The following User Groups are able to create and update the **Post Adoption Services** page:
  - Adoption Specialist
  - o Child Case Supv Specialist FSDMM
  - Fiscal Supervisor
  - o Fiscal Worker
  - o Utilization Manager
- Q What User Groups are able to view the new Post Adoption Services page?
  - Fiscal Statewide Manager
  - Statewide Program Office Workr

### Recruitment Event Page:

- Q. I cannot save the **Recruitment Event** page
- A. Make sure that one expenditure row is entered. This can be a zero dollar amount.

#### Search – Provider/Organization Tab

- Q. How do I search for providers who have approved Unified Home Studies?
- A. New fields have been added to the Search page Provider/Organization tab. They are Purpose of Home Study and Outcome fields. A Fiscal Agency is required to search for a UHS using these fields. A Fiscal Agency is not required when searching for a UHS using the Expired check box

### Services Page

- Q. Do I need to be assigned to the case to approve the Services page?
- A. If the **Services** page was created by the Post Adoption Worker you can approve the Service through Financial Work>Placement/Services>Maintain Service.
- Q. I cannot find the Provider I want to use.
- A. Verify the Provider has been created. If not, the Provider must be created and the Service associated with the Provider from the specified Fiscal Agency.
- A. Verify the Provider has the specified service type associated with them under the specified fiscal agency.